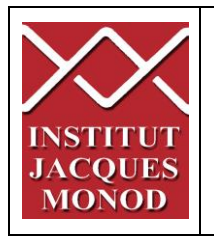

# UTILISATION DU SPINNING DISK CSU-X1

| Démarrer le contrôleur de Température2                          |
|-----------------------------------------------------------------|
| Mettre en marche le contrôleur de CO <sub>2</sub> 3             |
| Démarrer le Spinning-Disk4                                      |
| Observer l'échantillon à l'oculaire5                            |
| Échantillonnage spatial, Taille de pixel, dynamique des images6 |
| Acquérir une image7                                             |
| Acquérir plusieurs couleurs9                                    |
| Acquérir une image en Dual Camera10                             |
| Acquérir une série Z13                                          |
| Acquérir un timelapse15                                         |
| Acquérir plusieurs positions de platine16                       |
| Acquérir une mosaïque d'images17                                |
| Acquérir une mosaïque d'images avec séries Z19                  |
| Finalisation de la mosaïque22                                   |
| Utiliser le Definite focus                                      |
| Utiliser le système de FRAP24                                   |
| Éteindre le système27                                           |
| Éteindre les contrôleurs de CO <sub>2</sub> et de température28 |

# Démarrer le contrôleur de Température

1- Démarrer le contrôleur de température avec l'interrupteur mural.

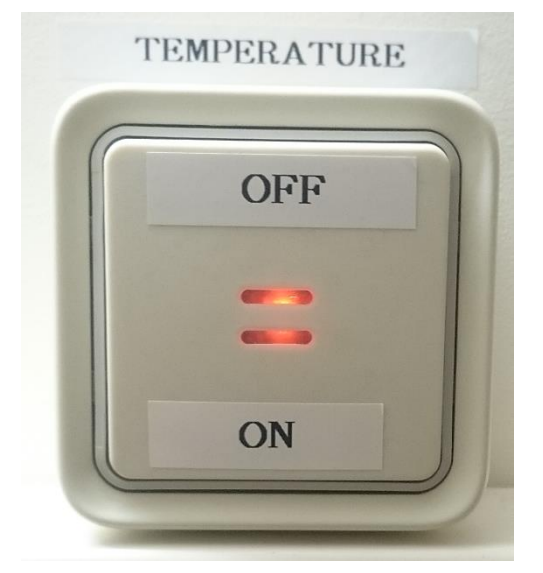

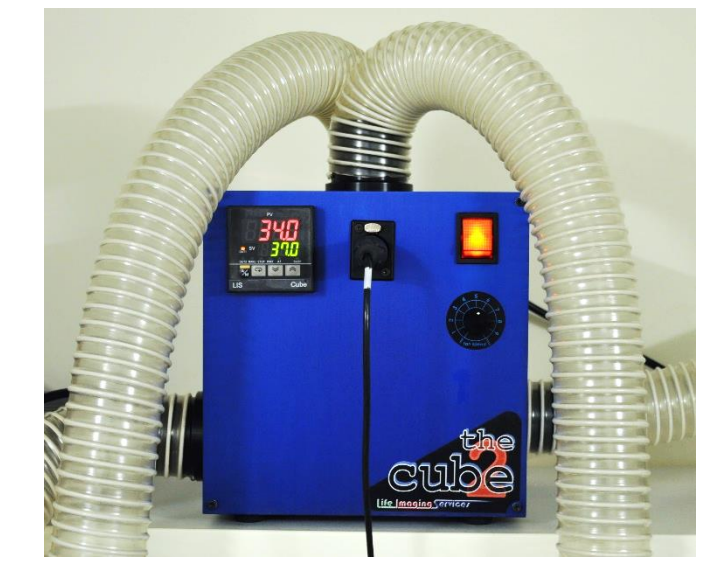

2- Choisir la température à atteindre (affichée en vert) à l'aide des boutons fléchés. La température actuelle apparait en rouge.

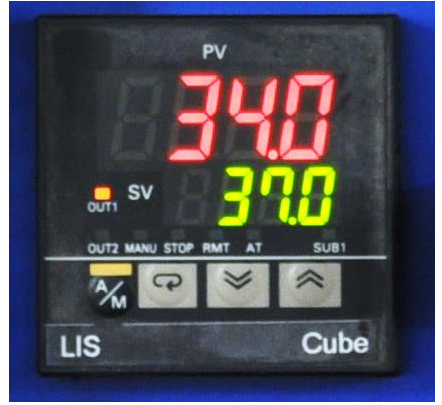

3- Mettre en place le porte échantillon à utiliser dans l'enceinte chauffée.

Il est important d'allumer la température au moins une heure avant le début de la séance. Une fois votre échantillon en place sur le microscope et vos positions à acquérir enregistrées, pour éviter une perte de focus importante, il faut attendre 1 heure et refaire le focus de vos positions ou utiliser l'autofocus du microscope.

### Mettre en marche le contrôleur de CO<sub>2</sub>

1- Ouvrir les bouteilles d'air comprimé (détendeur argenté) et de CO2 (détendeur doré) dans le sens inverse des aiguilles d'une montre.

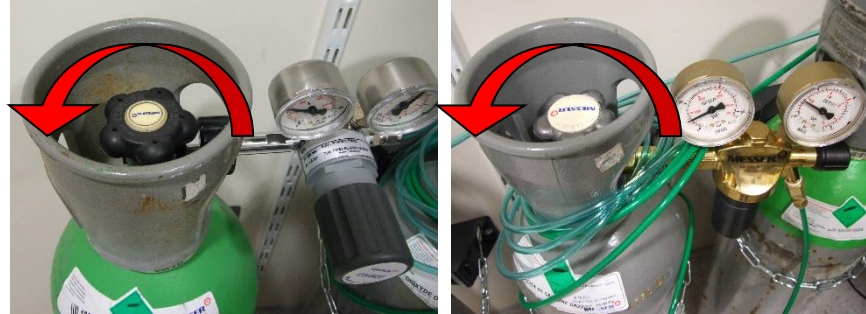

2- Allumer le contrôleur de CO<sub>2</sub> (brique rouge) avec l'interrupteur mural.

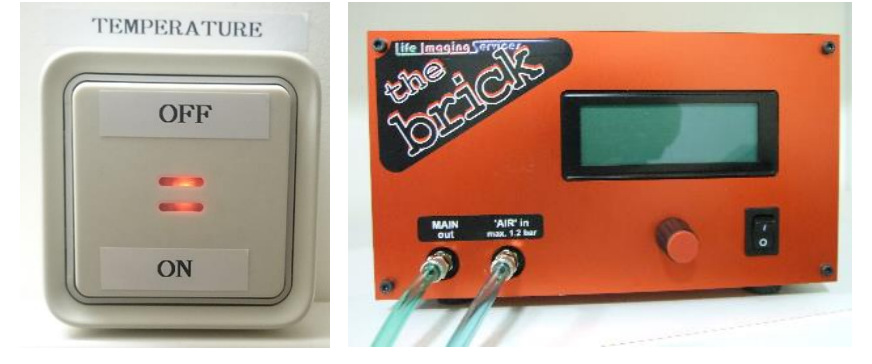

3- À l'aide de la molette, ajuster la pression du détendeur à air (détendeur argenté) afin d'obtenir 1 bar en sortie (manomètre de droite).

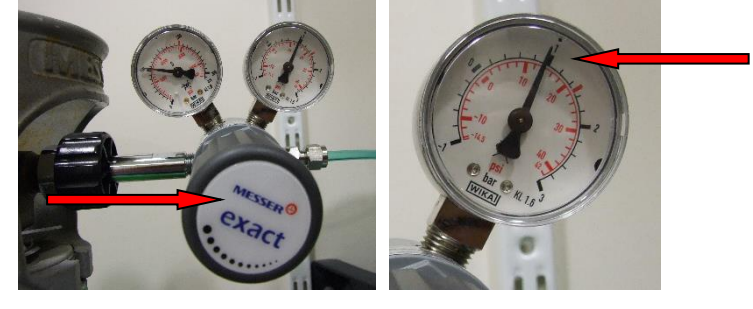

4- Brancher le tuyau transparent vert relié à la sortie du contrôleur CO<sub>2</sub> (MAIN out) sur la réserve d'eau de l'incubateur du microscope. Placer la chambre à CO<sub>2</sub> sur le porte échantillon.

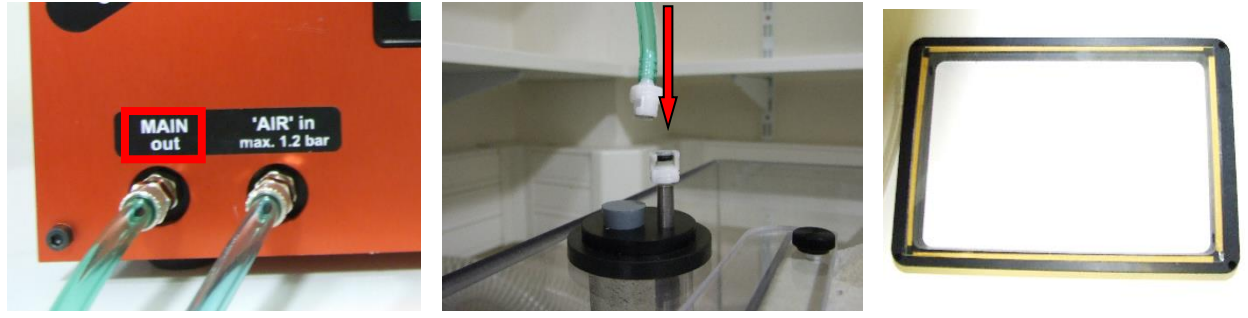

### Démarrer le Spinning-Disk

1- Si besoin allumer la lampe à fluorescence. Vérifier que le bouton Shutter soit en position « *remote* » (pas enfoncé).

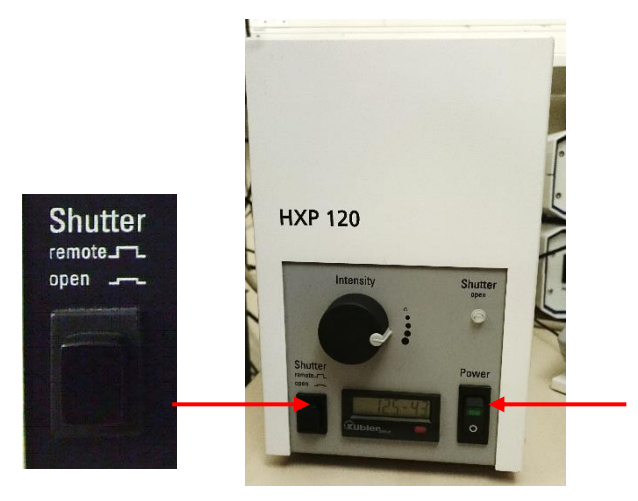

2- Allumer tous les éléments du système avec la prise murale « SPINNING DISK »

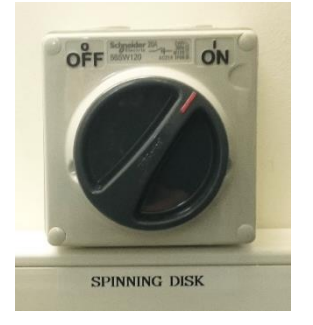

3- Allumer le contrôleur de la platine piezo à l'arrière.

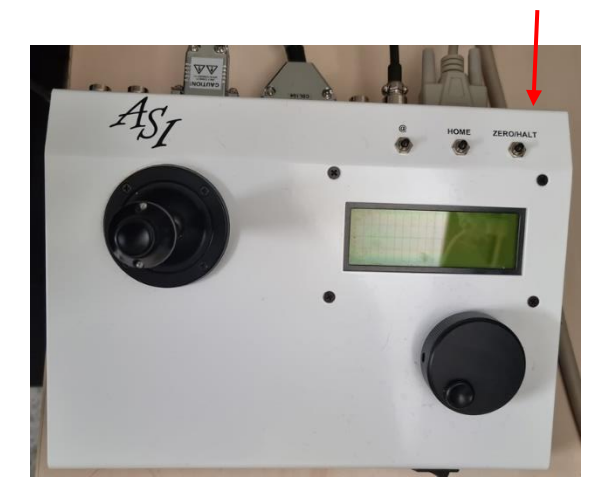

- 4- Attendre que la LED sur la caméra PRIME soit éteinte et attendre que l'écran tactile du microscope soit entièrement démarré.
- 5- Puis allumer le PC.

# Observer l'échantillon à l'oculaire

1- Démarrer le logiciel MetaMorph avec la caméra choisie.

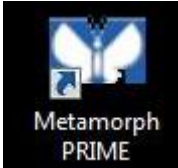

2- Cliquer sur les icones oculaires pour accéder au Brightfield (en gris) ou à la fluo (en couleur).

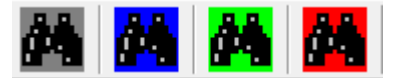

3- Sur le microscope, vérifier que le bouton est tourné vers les oculaires.

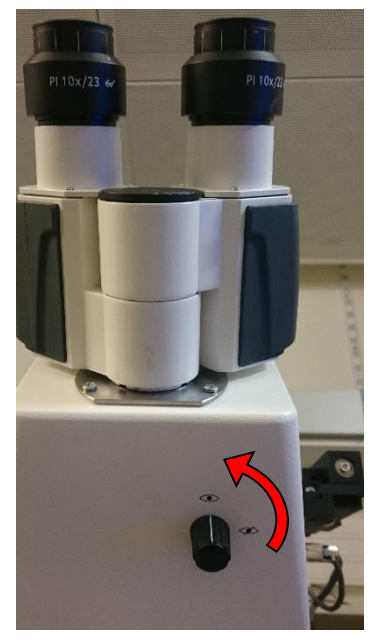

4- Baisser l'objectif à l'aide des mollettes sur le microscope. Puis dans le logiciel MetaMorph choisir l'objectif à utiliser. Ne pas changer l'objectif sur l'écran tactile ou sur les boutons du microscope.

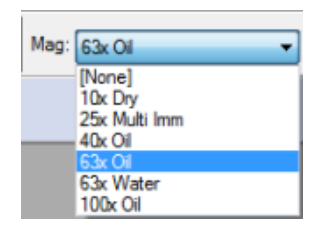

- 5- Mettre en place le porte échantillon doucement pour ne pas abimer la platine piezo.
- 6- Placer l'échantillon et faire la mise au point.

# Échantillonnage spatial, Taille de pixel, dynamique des images

| Objectif | Taille de pixel image (nm) | Taille du champ (μm) |
|----------|----------------------------|----------------------|
| 100x     | 91                         | 103 x 76             |
| 63x      | 145                        | 164 x 121            |
| 40x      | 229                        | 259 x 191            |
| 25x      | 366                        | 414 x 305            |
| 10x      | 916                        | 1036 x 763           |

Taille de pixel de l'image et du champ d'observation de la caméra en fonction de l'objectif

Echantillonnage spatial optimum :

Voir le tableau dans la pièce

#### Dynamique de l'image

L'intensité des pixels de l'image ne doit jamais dépasser 65520 niveau de gris avec les caméras PRIME.

La dynamique de l'image est la différence entre l'intensité maximum et l'intensité minimum (dans cet exemple : 55675-1137=54538 niveaux).

Si la dynamique de l'image est trop faible, augmentez le temps d'exposition, ou la puissance du laser.

Attention! Plus on éclaire un échantillon, plus on le photoblanchie. Choisissez le bon compromis entre la qualité du signal et la préservation de l'échantillon.

| ¥ Scale Image 📃 🗖 🗙                                                                                                 |
|----------------------------------------------------------------------------------------------------|
| Image: Live Close                                                                                                   |
| Range: Image Min/Max                                                                                                |
| Settings                                                                                                    |
| ✓ Auto scale                                                                                                    |
|                                                                                                    |
| Low %: 0 📚 High %: 0 📚                                                                                              |
| Scale within the active region                                                                                      |
| Gray level minimum and maximum values<br>Current plane 1137 - 55675<br>Entire stack: Nanes                          |
| Calculate Stack Min/Max                                                                                             |
| Copy to 8-bit image           Image         Copy           Transfer filename when copying         Copy entire stack |

#### Acquérir une image

1- Démarrer le logiciel *MetaMorph* avec l'icône PRIME.

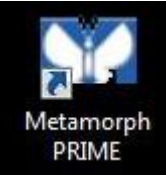

- 2- Sur le microscope, tourner la sécurité pour fermer les oculaires sur le devant du microscope
- 3- Dans MetaMorph, cliquer sur l'icône PRIME puis choisir le miroir dichroïque approprié parmi ceux proposés.

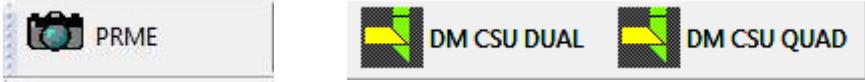

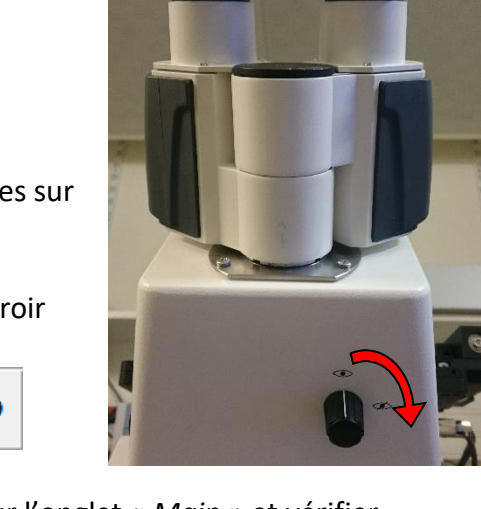

4- Ouvrir la fenêtre « *Multi Dimensional Acquisition* », cliquer sur l'onglet « *Main* » et vérifier que seul « *Use Dual Z Motor* » est sélectionné.

| SY N | /ulti Dimensional Ac | quisition                   |            |
|------|----------------------|-----------------------------|------------|
| Ma   | ain                  |                             |            |
| _    | Saving               | Timelapse                   | Summary    |
|      | Wavelength           | Multiple Stage Positions    |            |
|      | Display              | Multiple Wavelengths        | Save State |
|      | Summary              | Z Series                    | Load State |
|      |                      | C Stream                    |            |
|      |                      | 🔲 Run Journals              |            |
|      |                      | Use Dual Z Motors Configure |            |
|      |                      | Hardware Auto Focus: Off    |            |

5- Dans l'onglet « Saving », cliquer sur « Select Directory... » et sélectionner le chemin suivant :
 D: (Users / année / mois en cours / jour de la manip / dossier à votre nom)
 Les images sauvées dans un autre répertoire ou datant de plus de 15 jours sont effacées automatiquement et sans préavis.

| Ma Wulti Dimensional Acc | quisition            |                                                                                  |   |
|--------------------------|----------------------|----------------------------------------------------------------------------------|---|
| Main                     | Description: *Ima    | ages automatically saved with base file                                          |   |
| Saving                   | Multi Dimensions Exp | periment                                                                         | * |
| Wavelength               |                      |                                                                                  |   |
| Display                  |                      |                                                                                  | Ŧ |
| Summary                  | Select Directory     | D:\Users\2016\May\19\name<br>Increment base name if file exists<br>experience_01 | _ |

6- Dans la fenêtre « *Base Name* », indiquer le nom de la série d'image suivi de 01 qui sera incrémenté automatiquement. Les images seront sauvegardées automatiquement à la fin de l'acquisition.

7- En bas de la fenêtre, mettre le Binning de la caméra à 1.

Cliquer sur « Full chip » le carré vert de gauche pour utiliser tout le champ de la caméra.

|        |     |     |            |  | <b>4</b> P | revious | Next     |     |         |       |  |
|--------|-----|-----|------------|--|------------|---------|----------|-----|---------|-------|--|
| 🗯 Bin: | 1 3 | Bir | : <b>1</b> |  | 1:CS       | U GFP   | <b>–</b> | i 🛱 | Acquire | Close |  |
|        |     |     |            |  |            |         |          |     |         |       |  |

#### 8- Cliquer sur l'onglet « Wavelength »

| Sid N | /lulti Dimensional Ac                                    | quisition                                         |                                        |                                          |
|-------|----------------------------------------------------------|---------------------------------------------------|----------------------------------------|------------------------------------------|
| M     | ain<br>Saving<br><b>Wavelength</b><br>Display<br>Summary | Illumination:<br>Gain:<br>Digitizer:<br>Exposure: | CSU GFP   Gain 2 (1x)  10 MHz  200  ms |                                          |
|       |                                                          | Auto Expose:<br>Auto Focus:                       | No Auto Expose 💽                       | Target Intensity:<br>3000 –<br>Configure |

- 9- Dans la fenêtre « *Illumination* », choisir le type d'illumination (BF; DIC) ou le filtre d'émission pour la fluo (Dapi, GFP, GFP narrow, RFP, Cy5).
- 10- Dans la fenêtre « *Exposure* », choisir le temps d'exposition.
- 11-Vérifier que les fonctions d' « Auto Focus » et d' « Auto Expose » ne sont pas activées.
- 12- Régler la puissance du laser correspondant au filtre choisi.
- 13- Régler le focus du microscope à l'aide de la molette ou des boutons
- 14- Vous pouvez déplacer la platine à l'aide du joystick ou des boutons
- 15- Vérifier la dynamique de l'image (Voir chapitre). Ajuster la puissance laser et le temps d'exposition en conséquence.
- 16- Cliquer sur « Acquire » pour acquérir l'image.

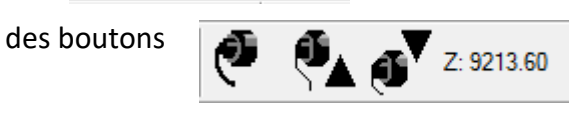

HLasers Spinning

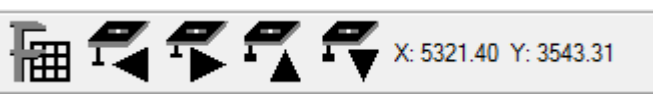

#### Acquérir plusieurs couleurs

1- Dans l'onglet « Main » de la fenêtre « MDA » cocher « Multiple Wavelengths ».

| 522 N       | /ulti Dimensional Ac | - • •                    |            |
|-------------|----------------------|--------------------------|------------|
| Ma          | ain                  |                          |            |
|             | Saving               | Timelapse                | Summary    |
| Wavelengths |                      | Multiple Stage Positions |            |
|             | W1: CSU GFP          | ✓ Multiple Wavelengths   | Save State |
|             | W2: CSU RFP          | Z Series                 | Load State |
|             | W3: CSU CY5          | Stream                   | Load State |

2- Cliquer sur l'onglet « Wavelengths » et choisir le nombre de marquages à observer.

| Sé N | /ulti Dimensional Acc                                      | auisition 📃 🗖 🗖 🗮                                                                                                    |
|------|------------------------------------------------------------|----------------------------------------------------------------------------------------------------|
| М    | ain<br>Saving<br>Wavelengths<br>W1: CSU GFP<br>W2: CSU RFP | Number of Wavelengths: 2 :<br>Allow separate hardware memorized AF positions for each wavelength<br>Allow separate binning for each wavelength |

3- Pour chaque onglet (W1, W2,...) créé, dans la fenêtre « *Illumination* », choisir le type d'illumination (BF; DIC) ou le filtre d'émission pour la fluo (CSU).

| 1ain        | Illumination:  |                                   |
|-------------|----------------|-----------------------------------|
| Saving      | -              |                                   |
| Wavelengths | Gain:          | Gain 1 (1x)                       |
| W1: CSU GFP | Digitizer:     | 100 MHz (16-bit)                  |
| W2: CSU RFP | Exposure:      | 100 🚖 ms 🗸                        |
| Display     |                | Target Intensity                  |
| Summary     | Auto Expose:   | No Auto Expose                    |
|             | Auto Focus:    | No Auto Focus 🔹 2 📩 Configure     |
|             | Alignment Crop | ping X: 0 🚖 Y: 0 🖨 Set Alignment) |

- 4- Choisir la même valeur de « Gain » et « Digitizer » de la caméra pour tous les canaux.
- 5- Choisir une puissance laser et un temps d'exposition (qui peut être différent) pour chaque canal.
- 6- Cliquer sur « Acquire » pour acquérir les images.

# Acquérir une image en Dual Camera

1- Démarrer le logiciel *MetaMorph* avec l'icône PRIME.

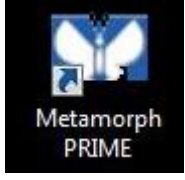

- 2- Sur le Spinning Disk, tirer le miroir pour utiliser les deux caméras.
- 3- Dans MetaMorph, cliquer sur l'icône PRIME DUAL puis choisir le miroir dichroïque approprié parmi ceux proposés.

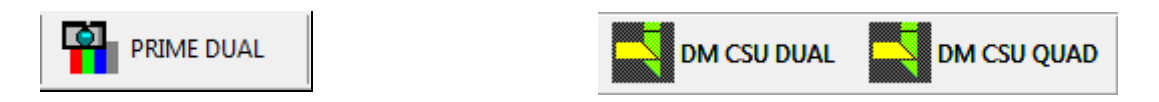

4- Ouvrir la fenêtre « *Multi Dimensional Acquisition* », cliquer sur l'onglet « *Main* » et vérifier que seul « *Use Dual Z Motor* » est sélectionné.

| Si2 N | /lulti Dimensional Ac | quisition                   | - • •      |
|-------|-----------------------|-----------------------------|------------|
| Ma    | ain                   |                             |            |
| _     | Saving                | Timelapse                   | Summary    |
|       | Wavelength            | Multiple Stage Positions    |            |
|       | Display               | Multiple Wavelengths        | Save State |
|       | Summary 🔽 Series      |                             | Load State |
|       |                       | T Stream                    |            |
|       |                       | 🔲 Run Journals              |            |
|       |                       | Jse Dual Z Motors Configure |            |
|       |                       | Hardware Auto Focus: Off    |            |

5- Dans l'onglet « Saving », cliquer sur « Select Directory... » et sélectionner le chemin suivant :
 D: (Users / année / mois en cours / jour de la manip / dossier à votre nom)
 Les images sauvées dans un autre répertoire ou datant de plus de 15 jours sont effacées automatiquement et sans préavis.

| SZ N                         | /lulti Dimensional Ac | quisition                                 |                                                                                  | - • • |
|------------------------------|-----------------------|-------------------------------------------|----------------------------------------------------------------------------------|-------|
| Main<br>Saving<br>Wavelength |                       | Description: *Ima<br>Multi Dimensions Exp | ages automatically saved with base file*<br>eriment                              |       |
|                              | Summary               | Select Directory<br>Base Name:            | D:\Users\2016\May\19\name<br>Increment base name if file exists<br>experience_01 |       |

- 6- Dans la fenêtre « *Base Name* », indiquer le nom de la série d'image suivi de 01 qui sera incrémenté automatiquement. Les images seront sauvegardées automatiquement à la fin de l'acquisition.
- 7- En bas de la fenêtre, mettre le Binning de la caméra à 1.

Cliquer sur « Full chip » le carré vert de gauche pour utiliser tout le champ de la caméra.

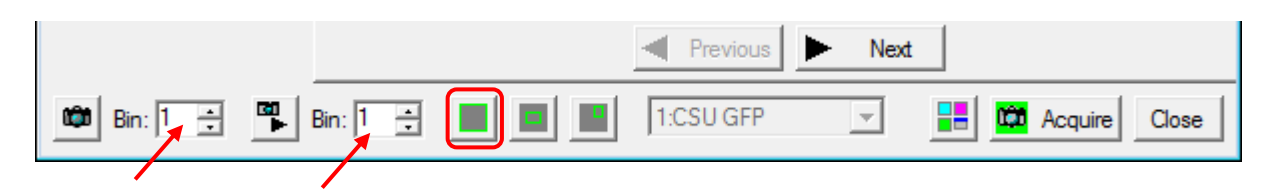

8- Cliquer l'onglet « Main » de la fenêtre « MDA » cocher « Multiple Wavelengths ».

| SYA N | Multi Dimensional Acquisition |                          |            |  |  |  |
|-------|-------------------------------|--------------------------|------------|--|--|--|
| Ma    | ain                           |                          |            |  |  |  |
| _     | Saving                        | Timelapse                | Summary    |  |  |  |
|       | Wavelengths                   | Multiple Stage Positions |            |  |  |  |
|       | W1: CSU GFP                   | ✓ Multiple Wavelengths   | Save State |  |  |  |
|       | W2: CSU RFP                   | Z Series                 | Load State |  |  |  |
|       | W3: CSU CY5                   | Stream                   |            |  |  |  |

9- Cliquer sur l'onglet « *Wavelengths* » et choisir 2 marquages à observer.

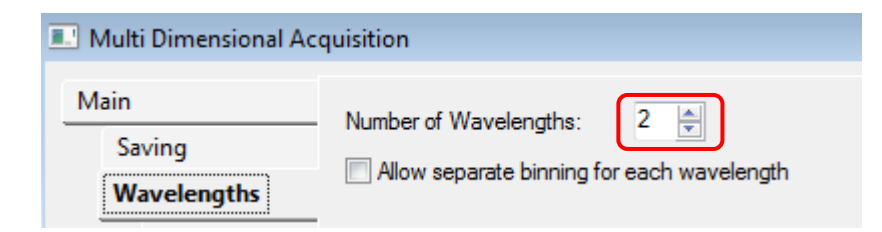

10- Dans chaque onglet (W1 et W2) créé, dans la fenêtre « *Illumination* », choisir le même type filtre d'émission pour la fluo (CSU) et le même temps d'exposition.

| III Multi Dimensional Acc | Multi Dimensional Acquisition |                  |  |  |  |  |  |  |
|---------------------------|-------------------------------|------------------|--|--|--|--|--|--|
| Main                      | Illumination:                 | CSU GFP RFP 👻    |  |  |  |  |  |  |
| Wavelengths               | Gain:                         | Gain 1 (1x)      |  |  |  |  |  |  |
| W1: CSU GFP R             | Digitizer:                    | 100 MHz (16-bit) |  |  |  |  |  |  |
| W2: CSU GFP R             | Exposure:                     | 200 💌 ms 🔻       |  |  |  |  |  |  |

- 11-Vérifier que les fonctions d' « Auto Focus » et d' « Auto Expose » ne sont pas activées.
- 12- Régler la puissance du laser correspondant au filtre choisi.
- 13- Régler le focus du microscope à l'aide de la molette ou des boutons
- 14- Vous pouvez déplacer la platine à l'aide du joystick ou des boutons
- 15- Vérifier la dynamique de l'image (Voir chapitre). Ajuster la puissance laser et le temps d'exposition en conséquence.
- 16- Cliquer sur « Acquire » pour acquérir l'image.

ter la puissance laser et le temps

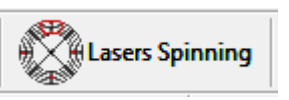

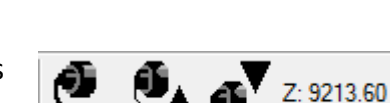

X: 5321.40 Y: 3543.31

#### Acquérir une série Z

1- Dans l'onglet « Main » de la fenêtre « MDA » cocher « Z Series ».

| S22 N | Multi Dimensional Acquisition |                             |            |  |  |  |  |
|-------|-------------------------------|-----------------------------|------------|--|--|--|--|
| Ma    | ain                           |                             |            |  |  |  |  |
| _     | Saving                        | Timelapse                   | Summary    |  |  |  |  |
|       | Wavelength                    | Multiple Stage Positions    |            |  |  |  |  |
|       | Z Series                      | Multiple Wavelengths        | Save State |  |  |  |  |
|       | Display                       | V Z Series                  | Load State |  |  |  |  |
|       | Summary                       | Stream                      |            |  |  |  |  |
|       |                               | 🔽 Run Journals              |            |  |  |  |  |
|       |                               | Use Dual Z Motors Configure |            |  |  |  |  |
|       |                               | Hardware Auto Focus: Off    |            |  |  |  |  |

Dans l'onglet « *Z Series* » Il existe deux moyens de définir votre série Z. Soit en définissant l'image actuelle comme étant le centre du stack, soit en choisissant le haut et le bas de votre stack.

#### Pour définir l'image actuelle comme étant le centre du stack.

| 2- | Cocher | « Range | Around | Current ». |
|----|--------|---------|--------|------------|
|----|--------|---------|--------|------------|

| Mata Dimensional A | equisition                               |              |        |                       |  |
|--------------------|------------------------------------------|--------------|--------|-----------------------|--|
| lain<br>Saving     | Interactive setting<br>Current Position: | )s<br> 0     | ÷      | micronIncrement: 0.5  |  |
| Wavelength         |                                          |              |        |                       |  |
| Z Series           | - Settings for acqui                     | sition serie | s —    | etane                 |  |
| Display            | j♥ Neep shutter                          | open betw    |        | aleps                 |  |
| Summary            | Range:                                   | 9            | ÷      | Range Around Current  |  |
|                    | Top:                                     | 14.1         | - A-   | Set Top To Current    |  |
|                    | Bottom:                                  | 5.1          | *<br>* | Set Bottom To Current |  |
|                    | Step Size:                               | 0.6          | ÷      | Center Around Current |  |
|                    | Number of Steps:                         | 16           | ÷      |                       |  |
|                    | Recommended Ste                          | p Size: 0.6  | um     |                       |  |

3- Attention ! Vérifier que la valeur de « *Current Position* » est à 0 µm et choisir un incrément de déplacement en live « *microIncrement* ».

Utiliser les flèches de « Current Position » pour déplacer l'objectif jusqu'au plan central.

- 4- Définir la distance entre deux acquisitions en Z « Step Size ».
- 5- Choisir le nombre de coupes à acquérir « Number of Steps ».

#### Pour définir les extrémités haute et basse du stack

| 🔛 Multi Dir                  | mensional Acq | uisition                                  |                               |                       | - • • |
|------------------------------|---------------|-------------------------------------------|-------------------------------|-----------------------|-------|
| Main<br>Saving<br>Wavelength |               | Interactive settings<br>Current Position: | 4 -                           | micronIncrement: 0.5  |       |
| Z Seri                       | es            | Settings for acquis                       | ition series —<br>pen between | steps                 |       |
| Sumn                         | nary          | Range:                                    | 9 _                           | Range Around Current  |       |
|                              |               | Top:                                      | 5 ÷                           | Set Top To Current    |       |
|                              |               | Bottom:                                   | 4                             | Set Bottom To Current |       |
|                              |               | Step Size:                                | 0.6 ÷                         | Center Around Current |       |
|                              |               | Number of Steps:                          | 16 ÷                          |                       |       |
|                              |               | Recommended Step                          | Size: 0.6 um                  |                       |       |

2- Décocher « Range Around Current ».

3- En utilisant les flèches de « *Current Position* » déplacer l'objectif jusqu'à la limite supérieure de la région de l'échantillon à imager et cliquer sur « *Set Top to Current* ».

4- En utilisant les flèches de « *Current Position* » déplacer l'objectif jusqu'à la limite inférieure de la région de l'échantillon à imager et cliquer sur « *Set Bottom to Current* ».

5- Définir la distance entre deux acquisitions en Z « *Step Size* ». Le nombre de plans est défini automatiquement en cliquant sur la case « *Number of Steps* ».

6- Lancez l'acquisition en cliquant sur "Acquire"

#### Remarques :

- Les réglages de temps d'exposition et de puissance laser doivent être effectués dans le plan le plus intense de l'échantillon.

- En cas d'acquisition de séries Z multi-couleurs sur des échantillons fixés, cocher les cases

« Acquire Z series for one wavelength at a time » et « Keep shutter open between steps ».

- En cas d'acquisition rapide de séries Z multi-couleurs sur des échantillons vivants, cocher la case « Acquire wavelength set at each Z ».

Settings for acquisition series Loop order O Acquire wavelength set at each Z O Acquire Z series for one wavelength at a time V Keep shutter open between steps

### Acquérir un timelapse

1- Dans l'onglet « Main » de la fenêtre « MDA » sélectionner « Timelapse ».

| Multi Dimensional A | cquisition                       |            |
|---------------------|----------------------------------|------------|
| lain                |                                  |            |
| Saving              | ✓ Timelapse                      | Summary.   |
| Timelapse           | Multiple Stage Positions         |            |
| Wavelength          | Multiple Wavelengths             | Save State |
| Display             | Z Series                         | Load State |
| Summary             | T Stream                         | Load State |
|                     | 🔲 Run Journals                   |            |
|                     | ✓ Use Dual Z Motors Configure    |            |
|                     | Hardware Auto Focus: Never 🗨 2 🚊 |            |

2- Dans l'onglet « *Timelapse* » sélectionner le nombre de point de temps à réaliser ainsi que l'intervalle de temps souhaité.

| SZ N | Iulti Dimensional Acc                           | quisition                                               |     |           |   |  | × |
|------|-------------------------------------------------|---------------------------------------------------------|-----|-----------|---|--|---|
| M    | ain<br>Saving<br><b>Timelapse</b><br>Wavelength | Experiment Length<br>Number of time points<br>Duration: | 145 | ]<br>] hr | • |  |   |
|      | Display<br>Summary                              | Time Interval:<br>Estimated minimum int                 | 5 ; | min n     | • |  |   |

Attention : Vérifier que l'intervalle de temps choisi est suffisant pour faire l'acquisition (temps d'exposition + temps de lecture + temps de sauvegarde de l'image).

3- Cliquer sur « Acquire » pour acquérir les images.

#### Acquérir plusieurs positions de platine

1- Dans l'onglet « Main » de la boite « MDA » sélectionner « Multiple Stage Positions ».

| Multi Dimensional Acc | - • •                                     |         |
|-----------------------|-------------------------------------------|---------|
| Main<br>Saving        | ☐ Timelapse<br>☑ Multiple Stage Positions | Summary |

2- Dans l'onglet « *Stage* » de la boîte « *Multi Dimensional Acquisition* »: Le nom de la position est affiché dans la fenêtre « *Position Label* ».

| SI N | /lulti Dimensional Ac | quisition                                                                                                | - • •             |
|------|-----------------------|----------------------------------------------------------------------------------------------------|-------------------|
| м    | ain                   | Position Label:                                                                                          |                   |
|      | Saving                | Pos8                                                                                                    |                   |
|      | Stage                 | X: 4887.48 🛨                                                                                             |                   |
|      | Wavelength            | Y: 3372.16 -                                                                                             |                   |
|      | Display               | 7 0.698 V Move to memorized auto focus positi                                                            | ion               |
|      | Summary               | 2) 0 •                                                                                                   |                   |
|      |                       |                                                                                                    |                   |
|      |                       | Offset Z for travel to this position 0                                                                   |                   |
|      |                       | Positions:                                                                                               | Distance: 1359.11 |
|      |                       | Pos2 (4949.75, 3406.85, 0.698, 0, AF memorized=no) Pos1 (4921.6, 2542.21, 0.698, 0, AF memorized=no)     | •                 |
|      |                       | <ul> <li>Pos3 (5014.96, 3187.92, 0.698, 0, AF memorized=no)</li> </ul>                                   |                   |
|      |                       | Pos4 (5124.32, 2995.42, 0.698, 0, AF memorized=no)<br>Pos5 (5217.32, 3221.12, 0.698, 0, AF memorized=no) |                   |
|      |                       | Pos6 (5142.32, 3336.94, 0.698, 0, AF memorized=no)                                                       | /•                |
|      |                       | ▲ 1 057 (4570.40, 5550.54, 0.050, 0, Ar memorized=no)                                                    | o'                |
|      |                       | Move to Position Sort                                                                                    | Load Save         |
|      |                       | Use advanced stage position/wavelength table acquisition                                                 | parameters        |

- 3- Le nom de la position ainsi que ses coordonnées X, Y et Z apparaissent alors dans la fenêtre « *Positions* ».
- 4- Les boutons sur la gauche de la fenêtre permettent d'ajouter, déplacer et supprimer des positions. Vous pouvez trier les positions pour choisir le chemin le plus court les reliant en cliquant sur le bouton « *Sort* ».
- 5- Cliquer sur « Acquire » pour acquérir les images.

### Acquérir une mosaïque d'images

1- Dans le menu « Apps », sélectionner « Scan Slide »

| Log Measure Journal | Apps ZScanSlide Window Help |                           |
|---------------------|-----------------------------|---------------------------|
| Lasers Spinning     | Scan Slide                  | - 🔗 👪 👪 👫 👫 Mag: 100x Oil |
|                     | Cell Cycle<br>Cell Scoring  |                           |

2- Dans l'onglet « Main », Choisir le dossier de destination et le nom du fichier.

| 😭 Scan Slide                                                               |                                                                                                    |
|----------------------------------------------------------------------------|----------------------------------------------------------------------------------------------------|
| Main Acquisition W1: CSU BF Run Journal Calibration Slide Area Data Review | Main   Load Settings   Scan magnification:   100x Oil   Description:   Scan Slide                                                                                                    |
| -                                                                          | Save directory:       Select       D:\Data\2019\March\04\Maite FRAP         Base name:       H4NabAz02_Z01       Increment base name if file exists         Live       Snap       Save Settings       Scan       Close |

3- Dans la fenêtre Scan slide et l'onglet « *Acquisition* » sélectionner le nombre de longueurs d'onde à imager et faire les réglages pour chacune dans l'onglet qui lui correspond.

| 😭 Scan Slide               |                                                                                        | - • × |
|----------------------------|----------------------------------------------------------------------------------------|-------|
| Main<br>Acquisition        | Acquisition                                                                            |       |
| W1: CSU GFP<br>W2: CSU RFP | Number of wavelengths: 2                                                               |       |
| Run Journal<br>Calibration | Shading correction     Acquire Shading Image     Acquire Shading Image                 | 3     |
| Slide Area<br>Data Review  | Based on magnification and illumination settings     Select Directory     C:\MM\IMAGES |       |

4- Dans l'onglet « Run Journal », vérifier qu'aucun journal n'est présent.

5- Dans l'onglet « Calibration », vérifier qu'une calibration est bien présente. Sinon la faire de nouveau en cliquant sur « *Calibrate* ».

| Scan Slide                                                                              |                                                                                                    | 3 |
|-----------------------------------------------------------------------------------------|----------------------------------------------------------------------------------------------------|---|
| Main Acquisition W1: CSU GFP W2: CSU RFP Run Journal Calibration Slide Area Data Review | Calibration Image to stage calibration and orientation: Calibrate X [microns/pixel]: 0.0935977 Y [microns/pixel]: 0.0935977 Angle: 2.03879 Stage X increases in the opposite direction than the image |   |
|                                                                                         | Stage Y increases in the same direction as the image                                                                                                    |   |

- 6- Dans l'onglet « Slide Area » :
  - A- Se mettre en « *live* » et déplacer l'échantillon jusqu'au bord en haut à gauche de votre champ d'intérêt. Cliquer sur « *Set to Current* »
  - B- Déplacer ensuite l'échantillon jusqu'au bord en bas à droite de votre champ d'intérêt. Cliquer sur « *Set to Current* ».
  - C- Cliquer sur « Scan »

| in          | Slide Area                                                                                                    |
|-------------|----------------------------------------------------------------------------------------------------|
| Acquisition | Upper left                                                                                                    |
| W1: CSU GFP | X: -18753 🐥 Y: 1724.36 🚔 🗛 Set to Current Move to                                                                    |
| W2: CSU RFP |                                                                                                    |
| Run Journal | Lower right                                                                                                    |
| Calibration | X: -19084.1 Y: 1937.46 Set to Current Move to                                                                        |
| Slide Area  |                                                                                                    |
| Data Review | Number of images in scan X: 6, Y: 4, Total: 24                                                                       |
|             | Disk space required for scan: 48.07 MB                                                                               |
|             | The stage can be centered on the position of the mouse by clicking on the live image with the <ctrl> key down</ctrl> |
|             |                                                                                                    |

#### Acquérir une mosaïque d'images avec séries Z

1- Sélectionner dans le menu « ZScanSlide » l'option « Setup ZScanslide in MDA »

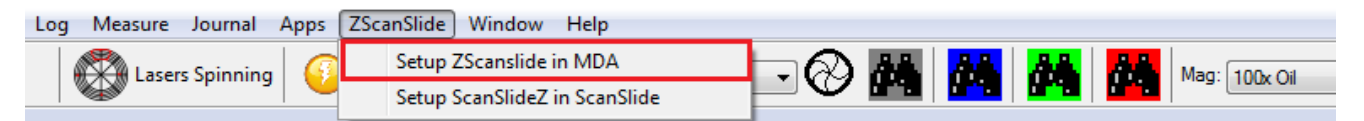

2- Une fenêtre d'instruction s'ouvre. Cliquez sur « Continue »

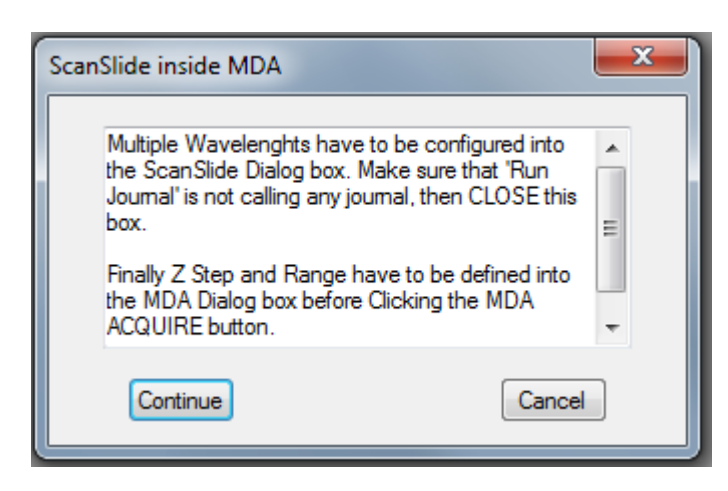

3- Dans la fenêtre « *Scan slide* » et l'onglet « *Acquisition* » sélectionner le nombre de longueurs d'onde à imager et faire les réglages pour chacune dans l'onglet qui lui correspond.

| Stan Scan       | Slide                                              |                                                                                                    | - • • |
|-----------------|----------------------------------------------------|----------------------------------------------------------------------------------------------------|-------|
| Main<br>Ac      | quisition<br>W1: CSU GFP<br>W2: CSU RFP            | Acquisition<br>Camera binning: 1                                                                                                    |       |
| Ca<br>Sli<br>Da | Run Journal<br>Ilibration<br>de Area<br>ıta Review | Shading correction     Sased on magnification setting     Based on magnification and illumination settings     Select Directory     C:\MM\IMAGES |       |

4- Dans l'onglet « *Calibration* », vérifier qu'une calibration est bien présente sinon la faire de nouveau en suivant les instructions à l'écran.

| 😭 Scan Slide                                                                            |                                                                                                    |                                                                                                    |  |
|-----------------------------------------------------------------------------------------|----------------------------------------------------------------------------------------------------|----------------------------------------------------------------------------------------------------|--|
| Main Acquisition W1: CSU GFP W2: CSU RFP Run Journal Calibration Slide Area Data Review | Image to stage calibri<br>Calibrate<br>X [microns/pixel]:<br>Y [microns/pixel]:<br>Angle:<br>Stage X increases in<br>Stage Y increases in | Calibration<br>ration and orientation:<br>0.0935977<br>0.0935977<br>2.03879<br>In the opposite direction than the image<br>In the same direction as the image |  |

- 5- Dans l'onglet « *Slide Area* » :
  - A- Se mettre en « *live* » et déplacer l'échantillon jusqu'au bord en haut à gauche de votre champ d'intérêt. Cliquer sur « *Set to Current* »
  - B- Déplacer ensuite l'échantillon jusqu'au bord en bas à droite de votre champ d'intérêt. Cliquer sur « *Set to Current* ».

| 🕎 Scan Slide              |                                                                                                    |
|---------------------------|----------------------------------------------------------------------------------------------------|
| Main                      | Slide Area                                                                                                    |
| Acquisition               | Upper left                                                                                                    |
| W1: CSU GFP               | X: -18753 👻 Y: 1724.36 🖨 🗛 Set to Current Move to                                                                                                    |
| W2: CSU RFP               |                                                                                                    |
| Run Journal               | Lower right                                                                                                    |
| Calibration               | X: -19084.1 Y: 1937.46 🖨 BSet to Current Move to                                                                                                    |
| Slide Area<br>Data Review | Number of images in scan X: 6, Y: 4, Total: 24 Scan<br>Disk space required for scan: 48.07 MB<br>The stage can be centered on the position of the mouse by clicking on the live image with the <ctrl> key down</ctrl> |
|                           | Live Snap Save Settings C Scan Close                                                                                                    |

C- Cliquer sur « Scan »

6- Dans la fenêtre MDA, décocher tout sauf « Z-Series », « Run Journals », « Use Dual Z Motors »

| Multi Dimensional Ac | quisition                   | - • •      |
|----------------------|-----------------------------|------------|
| Main                 |                             |            |
| Saving               | Timelapse                   | Summary    |
| Wavelength           | Multiple Stage Positions    |            |
| Z Series             | Multiple Wavelengths        | Save State |
| Journal              | ✓ Z Series                  | Load State |
| Display              | Stream                      | Lood State |
| Summary              | 🕼 Run Journals              |            |
|                      | Use Dual Z Motors Configure |            |

7- Dans l'onglet « Saving », cliquer sur « Select Directory... » et sélectionner le chemin suivant :
 D: (Users /année / mois en cours / jour de la manip / dossier à votre nom)

Les images sauvées dans un autre répertoire ou datant de plus de 15 jours sont effacées automatiquement et sans préavis.

| Multi Dimensional A | cquisition                                             |         |
|---------------------|--------------------------------------------------------|---------|
| Main                | Description: *Images automatically saved with base     | e file* |
| Saving              | Multi Dimensions Experiment                            | A       |
| Wavelength          |                                                        |         |
| Z Series            |                                                        | Ψ       |
| Journal             | Select Directory D:\Data                               |         |
| Display             | ■ Directory D. Data Increment base name if file exists | ists    |
| Summary             | Base Name: experience_01                               |         |

- 8- Dans l'onglet « *Z Series* », définir votre z-stack (cf p12)
- 9- Vérifier que deux journaux sont bien présents dans l'onglet « Journal »

| Multi Dimensional Ac | quisition                           |                             |
|----------------------|-------------------------------------|-----------------------------|
| Main                 | Journal                             | Tupe Initial Point Interval |
| Saving               | MDA scan Special                    | 💌 Before each imag 💌        |
| Wavelength           | setup for scan slide in MDA Special | ✓ Start of acquisitior      |
| Z Series             |                                     |                             |
| Journal              | ×                                   |                             |
| Display              |                                     |                             |

10- Cliquer sur « Acquire »

# Finalisation de la mosaïque

- 1- Dans la fenêtre « Scan Slide » :
  - A- Sélectionner « File »
  - B- Ouvrir la mosaïque à finaliser
  - C- Sélectionner les longueurs d'ondes à afficher
  - D- Cliquer sur « Show image »

### Utiliser le Definite focus

1- Faire la mise au point sur l'échantillon puis choisir dans l'onglet « *Main* » la fréquence du definite focus.

| 🔜 Multi Dimensional Ac                                                                | quisition                                                                                                    | - • •                               |
|---------------------------------------------------------------------------------------|----------------------------------------------------------------------------------------------------|-------------------------------------|
| Multi Dimensional Ac<br>Main<br>Saving<br>Timelapse<br>Stage<br>Wavelength<br>Display | Image: Comparison of the state of the state of the s | Summary<br>Save State<br>Load State |
| Summary                                                                               | <ul> <li>Run Journals</li> <li>Use Dual Z Motors</li> <li>Hardware Auto Focus:</li> <li>Every Time Point</li> <li>Every Time Point</li> <li>First Time Point</li> <li>Never</li> <li>Every Nth TimePoint</li> </ul>                                                                                                    |                                     |

2- Si vous utilisez plusieurs positions, cocher « *Move to memorized auto focus position* » puis ajouter les différentes positions. Vérifiez que l'autofocus est activé sur chacune des positions « *AF memorized=yes* ».

| Multi Dimensional Act                                                    | quisition                                                                                                    |
|--------------------------------------------------------------------------|----------------------------------------------------------------------------------------------------|
| Main<br>Saving<br>Timelapse<br>Stage<br>Wavelength<br>Display<br>Summary | Position Label:         Pos4         X:       -5095.49 ◆         Y:       2702.52 ◆         Z:       5198.14 ◆         ♥ Move to memorized auto focus position         Z2:       0         ♥ Offset Z for travel to this position       0                                                                                                    |
|                                                                          | Positions:       Distance: 6295.75         Pos2 (1199.42, 2806.51, 5167.7, 0, AF memorized=yes)       Pos3 (-5095.47, 2702.52, 5198.14, 0, AF memorized)         Pos3 (-5095.47, 2702.52, 5198.14, 0, AF memorized)       Pos3 (-5095.47, 2702.52, 5198.14, 0, AF memorized)         Note       Pos3 (-5095.47, 2702.52, 5198.14, 0, AF memorized)       Distance: 6295.75         Move to Position       Sot       Load       Save         Use advanced stage position/wavelength table acquisition parameters |

### Utiliser le système de FRAP

#### Démarrer le système FRAP :

1- Dans « *MetaMorph* », sélectionner la caméra de votre choix avec le FRAP.

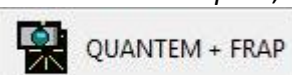

PRIME + FRAP

2- Démarrer « *ILAS*<sup>2</sup> » en cliquant sur l'icône dans les menus de « *MetaMorph* ».

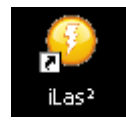

3- Dans l'onglet « *ILAS*<sup>2</sup> », cocher « *MDA* » et « *FRAP* ».

| Las <sup>2</sup> | Targeted Laser On Fly MDA | <ul> <li>✓ Always on top</li> <li>□ Help</li> <li>✓ Hardware</li> </ul> |
|------------------|---------------------------|-------------------------------------------------------------------------|
| Calibration      | FRAP                      |                                                                         |
| FRAP             | © FLIP                    |                                                                         |
|                  | Photo-Activation          | Load All<br>Parameters                                                  |
|                  | TIRF                      | Save All<br>Parameters                                                  |
|                  |                           | Screenshots                                                             |
|                  |                           |                                                                         |
|                  |                           |                                                                         |

#### Calibrer le laser :

- 4- Utiliser la lame de calibration, avec l'objectif choisi, se mettre en live et se placer au focus.
- 5- Dans l'onglet « *Calibration* » mettre l'intensité du laser de FRAP a 1% et activer le laser avec le bouton (A).
- 6- À l'aide de la croix en rouge déplacer le faisceau à l'extrémité en haut à gauche puis cliquer sur l'icône en forme de flèche (B). Refaire de même pour l'extrémité en bas à droite (C).
- 7- Lancer la calibration (D).

| Calibration<br>FRAP | +++++<br>+++<br>+++++<br>++++++++++++++++++++++ | Calibration<br>Active Calibration<br>63x oil.12<br>Calibration<br>63x oil.12<br>Calibration<br>Calibration |
|---------------------|-------------------------------------------------|----------------------------------------------------------------------------------------------------|
| Region #1 added     |                                                 | v1.2.0                                                                                                    |

Choisir les régions d'intérêts à photoblanchir:

8- Sur votre échantillon faire un « *SNAP* » et sélectionner les régions de votre échantillon à photoblanchir avec l'outil ROI. La dernière icône permet de définir une taille fixe de région.

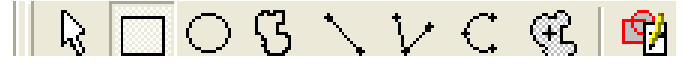

9- Dans l'onglet « *Targeted Laser* » ajouter toutes les zones que vous avez tracées sur l'image en cliquant sur la flèche à côté du bouton vert (E). Choisir la puissance laser à utiliser et le nombre de répétitions (F).

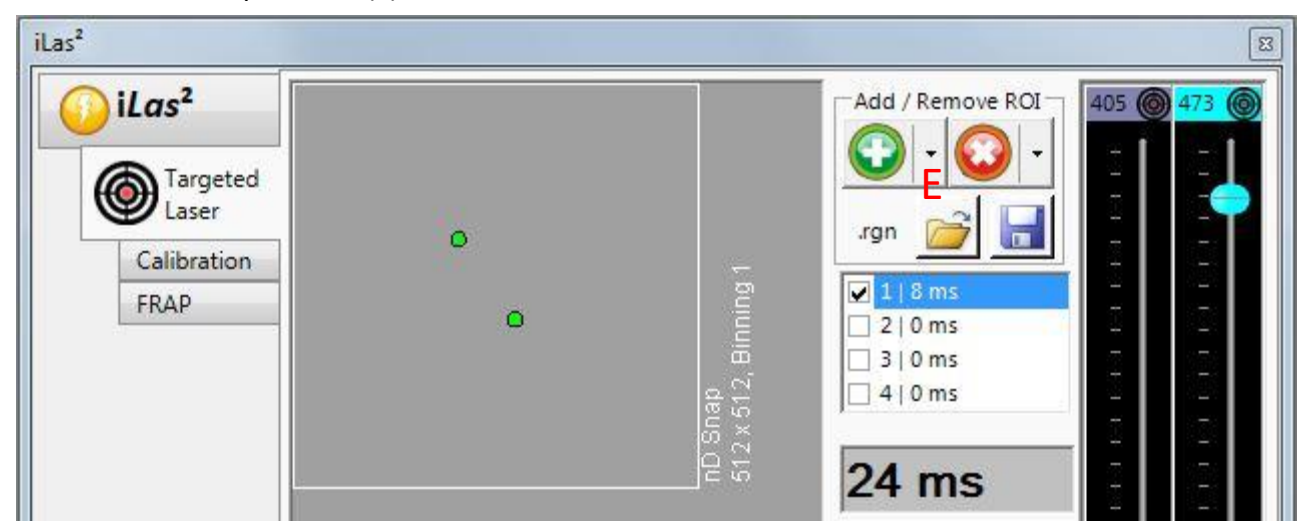

CSU-X1\_V9 08/2021

#### Paramétrer l'expérience de FRAP:

10- Dans l'onglet « *FRAP* » rentrer une valeur de durée et d'intervalle entre chaque image pour la séquence avant le FRAP et après le FRAP. Choisir l'unité de temps de ces valeurs.

| iLas <sup>2</sup> | 24 ms                         | /                                   |                    | #1       | Pre Sequence<br>Time Points Pre<br>Post Sequence<br>Time Points 1<br>Cycle 1 |
|-------------------|-------------------------------|-------------------------------------|--------------------|----------|------------------------------------------------------------------------------|
| TIMP              | MDA Time Settings             |                                     | Duration           | Interval | Time Unit<br>seconds                                                         |
|                   | Perturbation<br>Post Sequence | <ul><li>✓ #1</li><li>✓ #2</li></ul> | 0.0240<br>360.00 ÷ | 0.50 +   |                                                                              |
|                   |                               | <b>□</b> #3                         | 1.00 ÷             | 1.00 ÷   | Setup MDA                                                                    |

11- Cliquer sur « Setup MDA » en bas à droite pour activer votre expérience dans l'onglet « journal » de « MetaMorph ».

| 6403       |          | Journal               | 111 | Tupe    |   | Initial Point Inter- |
|------------|----------|-----------------------|-----|---------|---|----------------------|
| Saving     |          | ILAS_StartOfTimePoint |     | Special | - | Start of time point  |
| Timelapse  | <u> </u> | ILAS_EndOfTimePoint   |     | Special |   | End of time point    |
| Wavelength |          |                       |     |         |   |                      |
| Journal    | ×        |                       |     |         |   |                      |
| Display    |          |                       |     |         |   |                      |
| 22 02 72   |          |                       |     |         |   |                      |

Vérifier que l'onglet « *Journal* » dans la fenêtre « *Multi Dimensional Acquisition* » du logiciel « *MetaMorph* » est activé et ne contient que deux lignes.

12- Démarrer votre expérience de FRAP en cliquant sur le bouton « *Acquire* » en bas de la fenêtre « *Multi Dimensional Acquisition* ».

# Éteindre le système

Regarder sur le planning si le système est utilisé après votre session.

Si le système est utilisé :

- 1- Baisser les objectifs et Vérifier que tous les objectifs soient bien nettoyés (lentille + côtés) ainsi que la platine et le porte objet.
- 2- Fermer MetaMorph.
- 3- Transférer les données.

#### Si le système n'est pas utilisé :

- 1- Baisser les objectifs et Vérifier que tous les objectifs soient bien nettoyés (lentille + côtés) ainsi que la platine et le porte objet.
- 2- Fermer MetaMorph.
- 3- Transférer les données et éteindre le PC
- 4- Eteindre le controleur de la platine
- 5- Éteindre le système avec l'interrupteur mural.

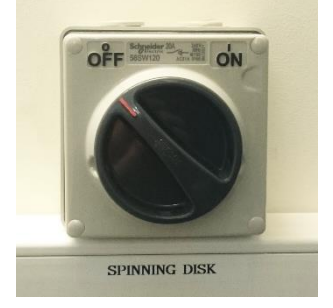

6- Éteindre la lampe à fluorescence

# Éteindre les contrôleurs de CO<sub>2</sub> et de température

1- Enlever la chambre à CO<sub>2</sub> du porte échantillon et la poser sur la table anti-vibration pour éviter de casser la vitre.

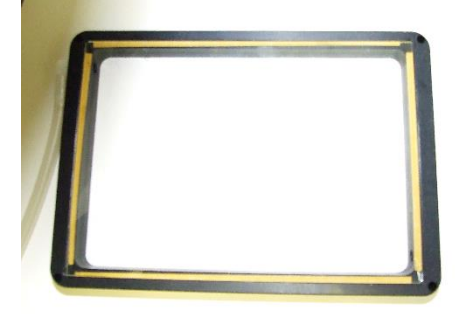

2- Débrancher le tuyau cristal vert relié à la sortie du contrôleur CO<sub>2</sub> (MAIN out) sur la réserve d'eau de l'incubateur du microscope.

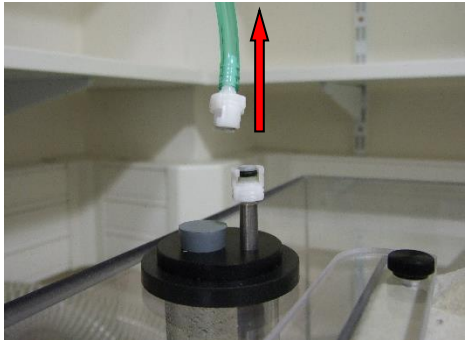

3- Éteindre le contrôleur de CO<sub>2</sub> et de température en appuyant sur le bouton mural.

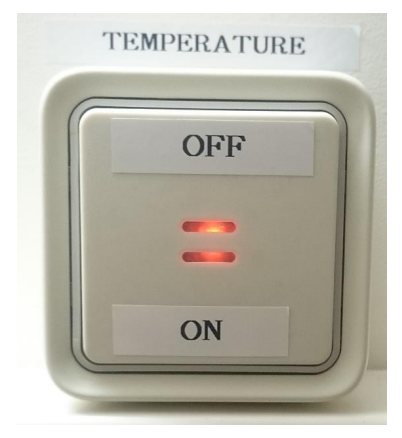

4- Fermer les bouteilles d'air comprimé (détendeur argenté) et de CO2 (détendeur doré) dans le sens des aiguilles d'une montre.

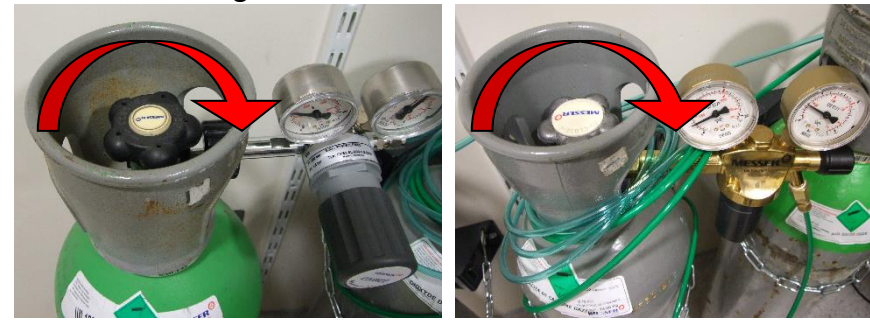